## 【UTOS へのファイルアップロード手順/How to upload ID images file on UTOS】

1. PC または携帯電話で身分証画像を一つの PDF ファイルにまとめ、以下の UTOS リンク(URL)をクリックしてください。 After combining your ID images into one PDF file on your PC or mobile phone, please access

UTOS from the following link.

URL: https://utos.tsukuba.ac.jp/public/NApGAwKAnjAskpIpv288u1rOEGyUqPVSfFpK2ZilcwnZ

2. アップロード画面にアクセスするためのパスワードを取得する。Obtain a password to access the upload screen.

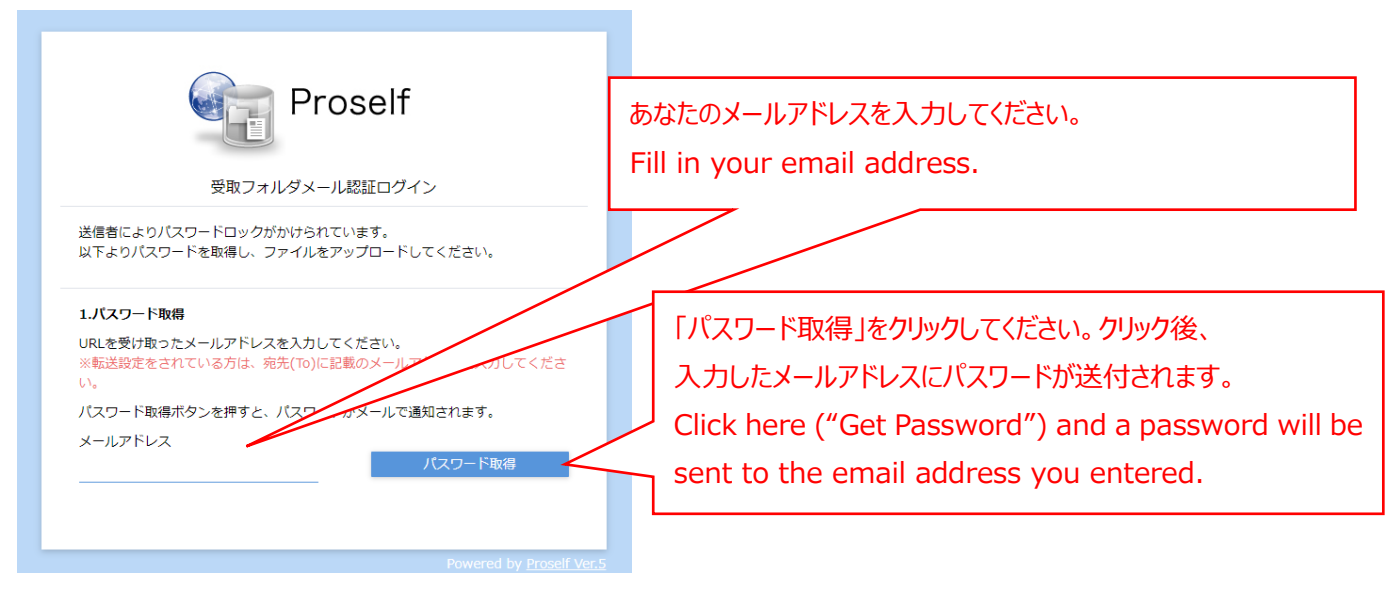

3. メールで通知されたパスワードを入力し、送信する。Enter the password sent to you and submit.

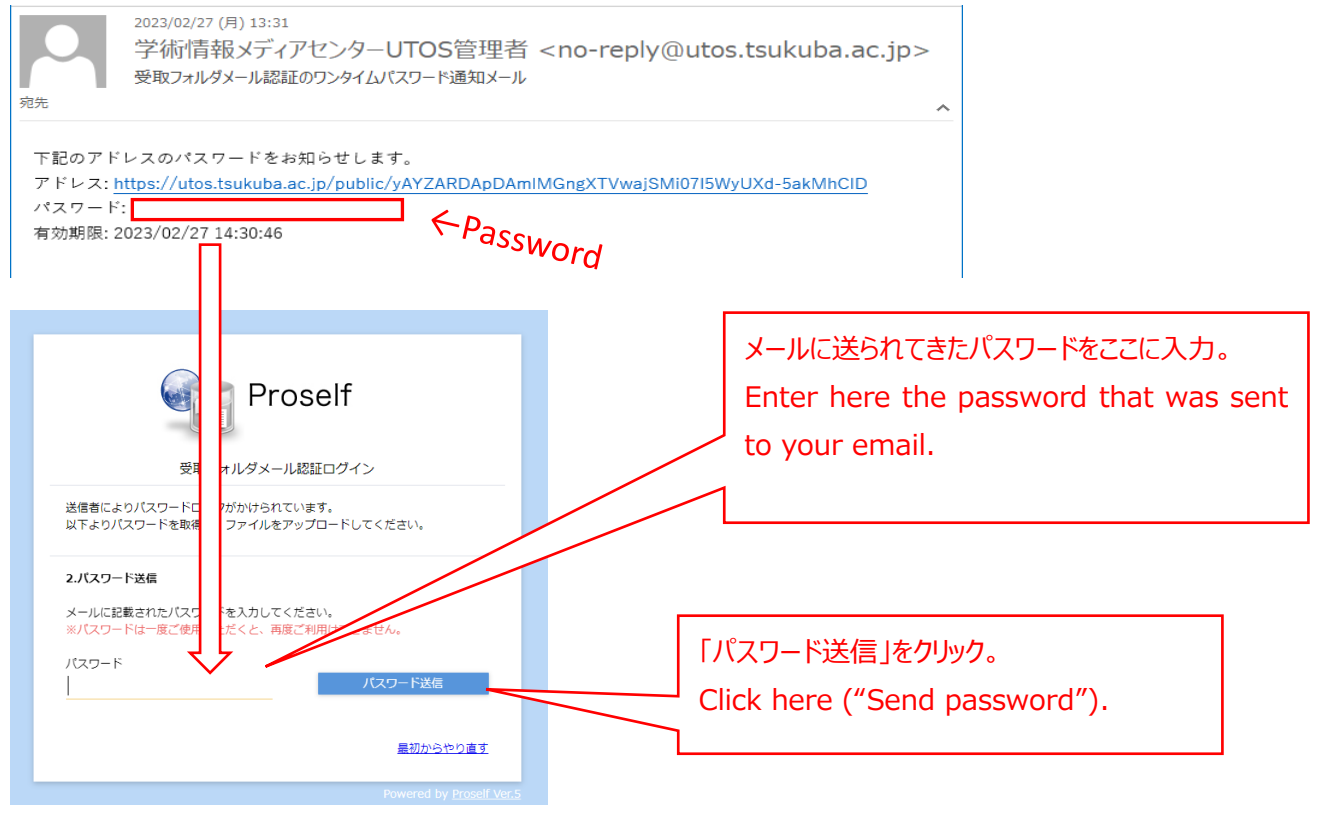

4. 身分証の PDF ファイルを選択する。 Select a PDF file of your ID documents.

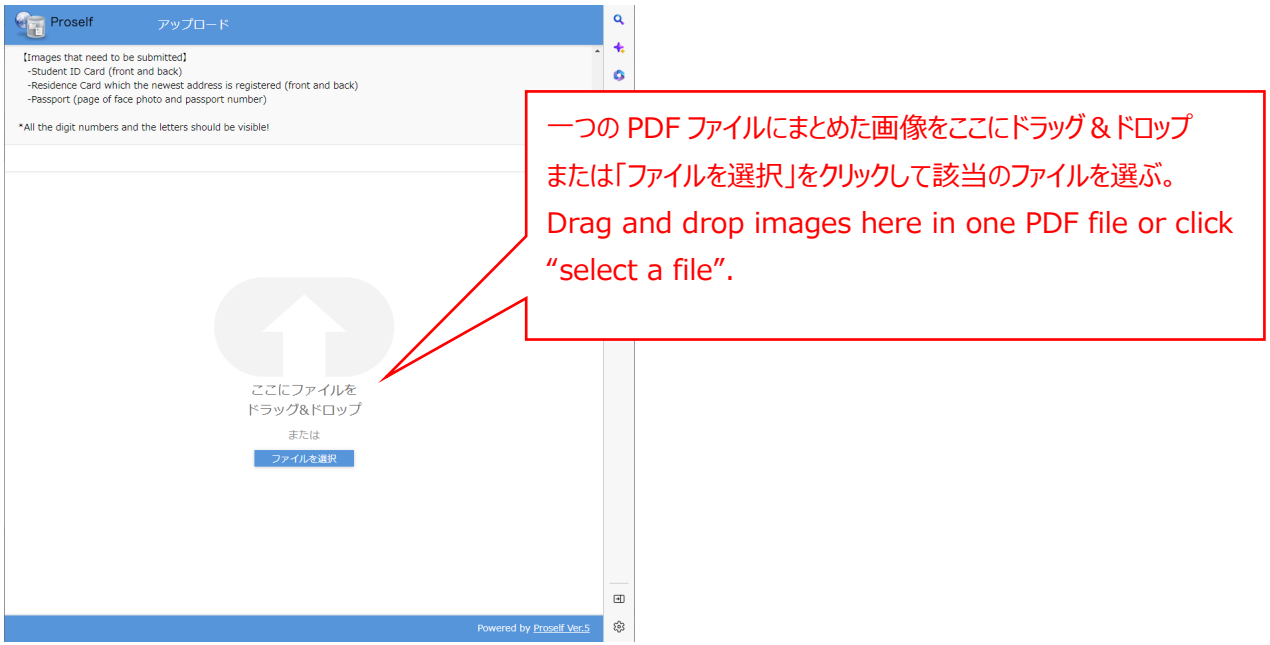

5. 選択した PDF ファイルをアップロードする。 Upload the selected PDF file.

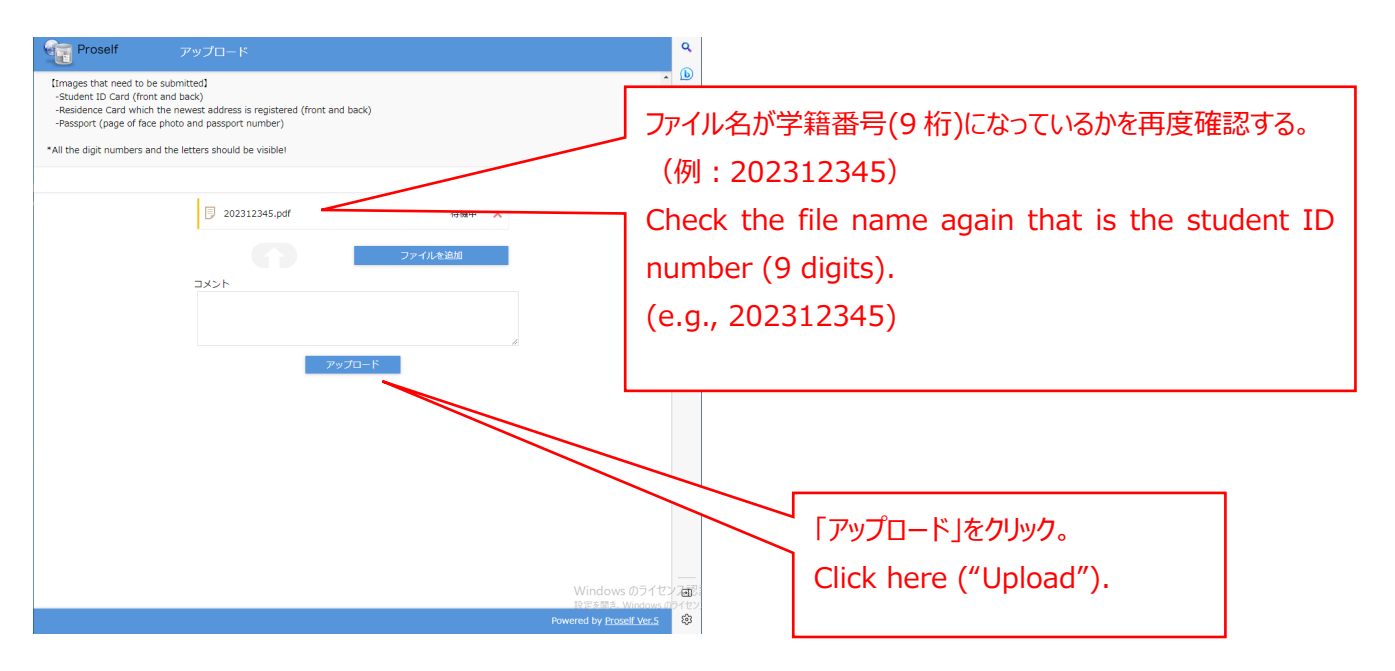

6. 以上で終わりです。 This completes all procedures.

Division of Student Exchange, University of Tsukuba 筑波大学学生交流課(短期留学)